# 10. ステータス画面から注文の訂正・取消・保留

## ■注文の変更・価格のみ変更

| 🧧 ウインドウ 2                     |         |    |        |                       |      |         |  |  |  |
|-------------------------------|---------|----|--------|-----------------------|------|---------|--|--|--|
| 銘柄情報 マトリックス ス                 | テータス 建玉 | レ7 | ドート    | 取引口座                  |      |         |  |  |  |
| 注文取消 保留解除 保留 近い注文 □座: (すべて) ▼ |         |    |        |                       |      |         |  |  |  |
| 更新順にソート 入力順に                  | ノート     |    | 受付     | <u>† (119 件</u> )<br> |      | 7       |  |  |  |
| 🗶 注文  状 取引  商品                | 限月 買・売  | 嫩  | 価格     | 10105                 | ト 枚数 | 匀価格 入▲  |  |  |  |
| X 26671W 大証 日経225ミ            | 09年9買   | 10 | 10030  | 10100                 | 0 0  | 0.0 14  |  |  |  |
| X 2664(W 大証 日経225ミ            | 09年9買   | 1  | 10035  | 10095                 | 1 0  | 0.0 14  |  |  |  |
| 🗶 2665 W 大証 日経225ミ            | 09年9売   | 1  | 10090  | 10090                 | 0    | 0.0 14  |  |  |  |
| X 2666.1W 大証 日経225ミ           | 09年9買   | 1  | 10020  | 10000                 | 1 0  | 0.0 5:0 |  |  |  |
| 🗙 2666(W 大証 日終2253            | 09年9間   | 1  | 100/15 | 10080                 | '1 N | 0 0 12  |  |  |  |
| <b>_</b>                      |         |    |        | $\overline{\nabla}$   |      |         |  |  |  |

(ご注意)
2014 年 3 月 24 日のデ
リバティブ市場統合以
降、"大証"は"JPX"に
表示が変更されています。

変更したい注文の価格部分をクリックすると『価格スクロール』が表示されます。希望価格を選択してくださ い。

# ■変更ボタンからの変更

| III ウインドウ 2                                 |             |         |                  |         |              |    |         |                        |          |  |  |
|---------------------------------------------|-------------|---------|------------------|---------|--------------|----|---------|------------------------|----------|--|--|
| 銘柄情報                                        | 7トリックス 7    | (テータ)   | ス建玉              | レポート    | -  ेेग्रु3∣⊏ | 座  |         |                        | Þ        |  |  |
| 注文取消保留解除保留近い注文 口座: (すべて) ・ 4                |             |         |                  |         |              |    |         |                        |          |  |  |
| 更新順にソ                                       | ート入力順に      | シート     |                  | Ţ       | そ付 (120      | 件) |         | V                      |          |  |  |
| 🗙 注文   状                                    | : 取引 商品     | 限月      | 買・売              | 数 西格 値  | 価格划ま         | ŧ  | 枚数肉価    | 略 入力                   | ₹ ▲      |  |  |
|                                             |             |         | <del>无</del>     | 1,000   | 0,           |    | - 0     | 0.0 14.23              |          |  |  |
| 👗 26672 W                                   | 大証 日経225    | ミ 09年9  | Д<br>Д           | 10 1030 | 0/1          | 0  | U       | 0.0 14:19              |          |  |  |
| 🔨 20045 VV                                  | 八証 日経225    | ະ ບອາສອ | 具                | 1035    | - 0/         | 1  | U       | 0.0 14:10              |          |  |  |
| 💢 2665E W                                   | (大証 日経225)  | ミ 09年9  | 売                | 1 1090  | 0/           | 1  | 0       | 0.0 <mark>14:06</mark> | i.       |  |  |
| X 26662 W                                   | 大証 日経225    | ミ 09年9  | 買                | 1 1020  | 0/           | 1  | 0       | 0.0 5:05:              | 5        |  |  |
| 4                                           |             |         | _                |         |              |    | -       |                        |          |  |  |
|                                             |             |         |                  | •       |              |    |         |                        |          |  |  |
| 更新順にソ                                       | ート 入力順に     | シート     |                  | 箭       | 吉果 (483      | 件) |         | Y                      | ۲        |  |  |
| 注文 状 認:                                     | 取引商品        | 限月      | 買・売              | マ数 西格   | 約定す          | 牧数 | 平均価格    | 入力時刻                   |          |  |  |
| 2668 C                                      | 大訂日経225ミ    | 09年9月   | 売                | 1 )060  | 0            | 0  | 0.0     | 14:22:00               |          |  |  |
| 2669 F                                      | 大訂日経225ミ    | 09年9月   | 買                | 4 )060  | 4            | 1  | 10060.0 | 14:21:19               |          |  |  |
| 2669 F                                      | 大訂日経225ミ    | 09年9月   | 買                | 4)060   | 4            | 1  | 10060.0 | 14:19:51               |          |  |  |
| 2665 F                                      | 大訂日経225ミ    | 09年9月   | 売                | 1 )055  | 1            | 1  | 10055.0 | 14:19:36               |          |  |  |
| 2664 F                                      | 大訂日経2253    | 09年9月   | 売                | 1)055   | 1            | 1  | 10055.0 | 14:18:19               |          |  |  |
| 4                                           |             |         |                  |         | ·            |    |         |                        | <b>•</b> |  |  |
| tatanan ang ang ang ang ang ang ang ang ang | m ^ [ H = H | - Finne | a <b>1 - 1</b> - |         | 1.1.00       |    | + [* =* | 70.54                  |          |  |  |
| 変更 詳細                                       | 照会 ケマリー     |         |                  | - クスホー  | r • 03       | ×Ш | カ 三 冉:  | <del>元</del> 注         |          |  |  |
| すべて取消                                       |             |         |                  |         |              |    |         | 23 (B)                 | E文       |  |  |

変更したい注文を指定後、画面下、注文変更ボタンをクリックすると、注文画面が表示されます。変更した い価格を設定してください。

#### ■ 注文の取消

|   | <u>1</u> | 545   | ドウ          | 2            |            |                   |       |   |        |     |       |       |      |    |         | l   |        |      |
|---|----------|-------|-------------|--------------|------------|-------------------|-------|---|--------|-----|-------|-------|------|----|---------|-----|--------|------|
|   | 銘材       | 5情報   | i   7       | トリ           | リックス       | ) <b>ス</b> :      | テータ)  | ス | 建玉     | ν   | ポー    | ト 取る  | 引口度  | 2  |         |     | 1      | ()   |
| ) | ΈŻ       | と取消   | <b>i</b> 1  | 留角           | 解除 保留      | 留 边               | £しい注3 | t |        |     |       |       |      | 座  | (すべて    | )   | -      | A    |
|   | 更新       | 新順に   | <u>-</u> 2  | <u>-</u> ۲   | 入力川        | 創こ)               | ノート   |   |        |     | 3     | 受付 (1 | 20 件 | )  |         |     | Y      |      |
|   | X        | 注文    | ∥状          | 取            | 商品         |                   | 限月    | 買 | ・売     | 数   | 西格 値  | 直価格   | \$/未 |    | 枚数 肉郁   | 略   | 入力     | 84 - |
|   | X        | 2668  | 1 W         | 大副           | 正日経2.      | 25 <del>.</del> 2 | 09年9  | 売 |        | 1   | 360   |       | 0/1  |    | 0       | 0.0 | 14:23  | 3:   |
|   | ×        | 2667: | 2W          | 大副           | 正日経23      | 25 R              | 09年9  | 買 |        | 10  | 030   |       | 0/10 |    | 0       | 0.0 | 14:19  | 9:   |
|   | ×        | 2664  | ۶W          | 大副           | 正日経23      | 25 R              | 09年9  | 買 |        | 1   | 035   |       | 0/1  |    | 0       | 0.0 | 14:18  | 3:   |
|   | ×        | 2665  | ΕW          | 大調           | 正日経23      | 25 R              | 09年9  | 売 |        | 1   | 090   |       | 0/1  |    | 0       | 0.0 | 14:08  | 5:   |
| ŀ | ×        | 2666: | 2W          | 大副           | 正日経22      | 25 ≋              | 09年9  | 買 |        | 1   | 020   |       | 0/1  |    | 0       | 0.0 | 5:05:  | 5    |
|   | ÷        | 2     |             |              |            |                   |       | _ |        |     |       |       |      |    | -       |     | ,      |      |
|   | 更新       | 新順に   | -<br>2      | <u>-</u> ۲   | 入力加        | 創てた               | ノート   |   |        |     | កំ    | 結果 (4 | 83 件 | •) |         |     | Y      |      |
| Γ | 注文       | て状    | [2]         | 取引           | 商品         | ß                 | 艮月    | 買 | ・<br>売 | て数  | 西格    | 約定    | 枚    | 敳  | 平均価格    | λ:  | 力時刻    | IJ - |
| [ | 266      | 8 C   |             | 大訂           | 日経225      | i 2 0             | 9年9月  | 売 |        | 1   | 060   | 0     | )    | 0  | 0.0     | 14: | :22:00 | 7    |
| 1 | 266      | 9 F   |             | 大訂           | 日経225      | i 2 0             | 9年9月  | 買 |        | 4   | 1)060 | 4     | 1    | 1  | 10060.0 | 14: | :21:19 |      |
| Ĺ | 266      | 9 F   |             | 大訂           | 日経225      | i 2 0             | 9年9月  | 買 |        | 4   | 1)060 | Ζ.    | 1    | 1  | 10060.0 | 14: | 19:51  |      |
| ĺ | 266      | 5F    |             | 大訂           | 日経225      | i 2 0             | 9年9月  | 売 |        | 1   | 055   | i 1   | 1    | 1  | 10055.0 | 14: | 19:36  | 5    |
| ź | 266      | 4 F   |             | 大訂           | 日経225      | i 2 0             | 9年9月  | 売 |        | 1   | 055   | 1     | 1    | 1  | 10055.0 | 14: | 18:19  | 1.   |
|   | •        |       |             |              |            |                   |       |   |        |     |       |       |      |    |         |     | )      |      |
|   |          | - =¥  | é m<br>Ni u | 977 <u>-</u> | サマリ        | -                 | 🖨 ED. | 刷 | I I    | :27 | スポー   | - ŀ 🔺 | CSV  | '出 | カ 🔺 再   | 発注  | E      |      |
|   | さへ       | T I   | び省          | C            | <b>c</b> ) |                   |       |   |        |     |       |       |      |    |         |     | 3      | ÌŻ   |

# 【注文の取消方法】

- ① 注文取消 ボタンをクリックします。(先に該当する注文を選択しておく必要があります。)
- ② × ボタンをクリックします。(該当する注文が取り消されます。)

### ■ 一括での取り消し

③ すべて取消 ボタンをクリックします。(全ての注文が取り消されます。)

取り消された注文は、下段(結果画面)の「状況」欄に「C」もしくは「BC」で表示されます。取消にはマーケット状況によって、時間がかかる場合がありますのでご注意ください。

L

# ■注文の保留

『注文の保留』及び『保留中の注文の発注』がワンクリックでできます。 発注中の注文を一旦保留させて、あらためて場況を見る時などに便利です。

| 🧧 ウイン                                                                                                    | ドウ         | 3                          |       |       |    |     |     |      |                   |                            |                             |
|----------------------------------------------------------------------------------------------------|------------|----------------------------|-------|-------|----|-----|-----|------|-------------------|----------------------------|-----------------------------|
| 銘柄情報                                                                                                    | <b>۲</b> ۲ | リックス                       | ステー   | タス 建  | ΞÌ | レボ・ | - ト | 取引   | 口座                |                            | 3 <b>-</b> F                |
| 注文取消                                                                                                    | 保留         | 解除┃保                       | 留上丘い  | 注文    |    |     |     | 注    | 文をク               | リック                        | • A                         |
| 更新順に                                                                                                    | V-F        | - 入力                       | 順にソー  | ۲     |    |     | 受付  | t (1 |                   |                            | 70                          |
| A Contraction of the second second se | 9.42 MPR   | 26 2 1 2 4<br>26 2 1 1 7 1 |       | AN CA |    | t.  |     |      | 777 4-5<br>100 10 | 5.74 AT 15<br>3 100 100 10 | - Protection<br>Producertor |
| 40206                                                                                                    | W          | 大証                         | 日経225 | 09年9月 | 買  |     |     | 1    | 8250              |                            | 0/1                         |
|                                                                                                    |            |                            |       |       |    |     |     |      |                   |                            |                             |
|                                                                                                    |            |                            |       |       |    |     |     |      |                   |                            |                             |

受付中の画面、保留したい注文をクリックします。「保留」ボタンが押せるようになります。

| 🚾 ウイン                   | ノドウ                              | 3                |                    |                    |          |       |                |     |            | < |  |
|-------------------------|----------------------------------|------------------|--------------------|--------------------|----------|-------|----------------|-----|------------|---|--|
| 銘柄情報                    | <b>⊽</b> ト                       | リックス             | ステー                | タス 建               | 玉 ↓レポ・   | -   T | 히口座            |     | ₿ •        | Þ |  |
| 注文取消                    | 注文取消 保留解除 保留 近い注文 □ 座: DEMO1 ▼ A |                  |                    |                    |          |       |                |     |            |   |  |
| 更新順に                    | iv-t                             | - 入力!            | 創ロソー               | ۲                  |          |       | Y              | b   |            |   |  |
|                         |                                  |                  |                    |                    |          |       |                |     |            |   |  |
| 注文ID                    | 犬況                               | 取引所              | 商品                 | 限月                 | 買・売      | 枚数    | 価格             | 価価格 |            |   |  |
| <mark>注文ID</mark><br>11 | 犬況                               | <b>取引所</b><br>大証 | <b>商品</b><br>日経225 | <b>限月</b><br>09年9月 | 置・売<br>買 | 枚数    | : 価格<br>1 8250 | 间価格 | 成/未<br>0/1 |   |  |

「保留注文」は、注文 ID 欄には" |"+番号、状況欄には"|"で表示されます。

■保留解除したい場合

| 🚾 ウインドウ 3                  | }                               |             |         |               |     |  |  |  |  |  |
|----------------------------|---------------------------------|-------------|---------|---------------|-----|--|--|--|--|--|
| 銘柄情報「マトリ                   | ノックス   ス:                       | テータス 建玉     | レポート    | 取引口座          |     |  |  |  |  |  |
| 注文取消 保留解                   | 注文取消 保留解除 保留 近い注文 □座: DEMO1 ▼ A |             |         |               |     |  |  |  |  |  |
| 更新順にソート 入力順にソート 受付(1件) ▼ 🐨 |                                 |             |         |               |     |  |  |  |  |  |
| Service Second             |                                 |             | 9. ± +/ | - 244 /TE 4-5 |     |  |  |  |  |  |
| 11 1 2                     | 大証 日経                           | 225 09年9月 🏻 | t 🗌     | 1 8250        | 0/1 |  |  |  |  |  |
|                            |                                 |             |         |               |     |  |  |  |  |  |

保留中の注文をクリックし、「保留解除」をクリックすると、取引所に発注されます。